# illumına<sup>®</sup>

# TruSeq Custom Amplicon Kit Dx

# Manifest File Instructions

FOR IN VITRO DIAGNOSTIC USE

The TruSeq Custom Amplicon<sup>™</sup> Kit Dx enables a custom oligonucleotide pool to target specific, pre-defined regions of the genome for sequencing. The manifest is used during analysis to guide alignment sof the sequence reads to targeted regions, rather than to the entire genome.

The specific targeted regions for a particular custom oligonucleotide pool are summarized in the Manifest file. The manifest specifies the amplicon and primer sequences of the genomic regions being targeted by the custom oligonucleotide pool.

Although each prepared library (one library equates to one reaction) must be associated with a single manifest, different libraries sequenced in a single run can use different manifests.

For the Germline workflow, each sample requires one custom oligonucleotide pool for complete coverage of targeted regions; therefore, one library is created per sample, which corresponds to one manifest.

For the Somatic workflow, each sample requires two different custom oligonucleotide pools for complete coverage: one oligonucleotide pool "A" designed with amplicons for one strand (ex: plus strand or forward pool), and a complementary custom oligonucleotide pool "B" designed to the other strand (ex: minus strand or reverse pool). Therefore, two libraries are created per sample, each with a unique manifest.

## Create Manifest File

A manifest file can be created manually using the Manifest Template download. The Manifest Template can be opened with Excel; however, it should then be saved as a tab-delimited \*.txt file.

The Manifest has three sections: [Header], [Probes], and [Targets]. The Header section is optional and can contain information such as the name of the technician running the assay, the name of the experiment, etc. If a Header section is used, locate it before the Probes section. The Probes and Targets sections are mandatory and are used during data analysis.

The following are the column descriptions for the mandatory sections. See the Manifest Template for the layout.

# [Probes] Column Descriptions

| Probes Column  | Description                                                                                                    |
|----------------|----------------------------------------------------------------------------------------------------|
| Target ID      | A unique identifier used as the<br>display name of the amplicon,<br>consisting of numbers and letters.<br>Must not contain any spaces or<br>symbols.           |
| Chromosome     | The chromosome of the amplicon,<br>for example chr1, chr2, or chrX.<br>Must match the hg19 reference<br>genome.                                                |
| Start Position | Genomic coordinate of the<br>amplicon start position, excluding<br>the sequence matching the<br>probes.                                                        |
| End Position   | Genomic coordinate of the<br>amplicon end position, excluding<br>the sequence matching the<br>probes.                                                          |
| ULSO Sequence  | Sequence of the upstream primer<br>used to generate the amplicon,<br>also called 'Custom Probe 1' in the<br>TruSeq Custom Amplicon Kit Dx<br>package insert.   |
| DLSO Sequence  | Sequence of the downstream<br>primer used to generate the<br>amplicon, also called 'Custom<br>Probe 2' in the TruSeq Custom<br>Amplicon Kit Dx package insert. |

# [Targets] Column Descriptions

| Targets Column | Description                                                                                                    |
|----------------|----------------------------------------------------------------------------------------------------|
| Target A       | Same text as the Target ID for the amplicon listed in [Probes].                                                                                                    |
| Target B       | Same text as the Target ID for the<br>amplicon listed in [Probes], Target<br>A and Target B are the same.                                                                                                    |
| Target Number  | The number 1; the target region<br>for a probe pair has index 1 and is<br>labeled TargetID.1 in the data. Any<br>off-target sequences have indexes<br>of 2, 3, etc., and are labeled as<br>TargetID.2, and TargetID.3. |

| Targets Column | Description                                                                                                    |
|----------------|----------------------------------------------------------------------------------------------------|
| Chromosome     | The chromosome of the amplicon,<br>for example chr1, chr2, or chrX.<br>Must match the reference genome.                                                                                                    |
| Start Position | Genomic coordinate of the<br>amplicon start position, including<br>the sequence matching the<br>probes.                                                                                                    |
| End Position   | Genomic coordinate of the<br>amplicon end position, including<br>the sequence matching the<br>probes.                                                                                                    |
| Probe Strand   | Enter + or - to indicate the strand of the amplicon.                                                                                                    |
| Sequence       | Sequence of the region between<br>the ULSO/DLSO. If the probe<br>strand is +, the sequencing region<br>is from the forward strand. If the<br>probe strand is -, the sequencing<br>region is from the reverse strand. |

## Check Manifest and Oligonucleotide Pool Design

Before using your manifest and starting a sequencing run, compare the total number of amplicons in your oligonucleotide pool to the number specified in the manifest. Make sure no amplicons are missing.

Final results of secondary analysis are in \*.vcf files and other analysis files in the run folder of your sequencing run. The data from the run is saved to the network location you specified in the operating software of the sequencing instrument. Analysis reports and output files are located in the Alignment folder. See Germline Variant or Somatic Variant module guides for more details on these files.

When optimizing your assay, refer to output coverage files to perform a quick check of your data. Regions with low or zero coverage can indicate an issue with the manifest file. For example, coordinates in the manifest file might not reflect the genomic regions targeted by the oligonucleotide pool. Alternatively, regions with unexpectedly high coverage can indicate a different issue with the oligonucleotide pool, such as homologous genes or cross-binding, which can then guide further pool redesign and optimization.

Make sure that amplicons on the same strand do not overlap. Overlapping amplicons, such as those used to tile a region, must be on different strands to prevent unintentional amplification events.

Finally, make sure that the manifest file is a tab-delimited \*.txt file.

#### Store and Access Manifest File

The manifest file is required to set up a run with Local Run Manager software. After a manifest file is created, save the tab-delimited \*.txt file to a location available for upload.

Before starting the sequencing run, the manifest can be saved to module settings in Local Run Manager Germline Variant or Somatic Variant analysis modules. During run creation, saved manifests are accessible from the Manifest drop-down list. Manifests can also be imported for a specific run when entering run information. For more information, please see the instrument reference guide for your high-throughput DNA sequence analyzer.

## Copyright and Trademarks

© 2017 Illumina, Inc. All rights reserved.Illumina, TruSeq, and the streaming bases design are registered or pending trademarks of Illumina, Inc. and/or its affiliate(s) in the U.S. and/or other countries. All other names, logos, and other trademarks are the property of their respective owners.

## **Contact Information**

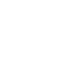

5200 Illumina Way San Diego, California 92122 U.S.A.

+1.800.809.ILMN (4566)

+1.858.202.4566 (outside

techsupport@illumina.com

North America)

www.illumina.com

Illumina

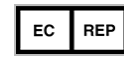

**–** 

Illumina Cambridge Limited Chesterford Research Park, Little Chesterford Saffron Walden, CB10 1XL UNITED KINGDOM Australian Sponsor: Illumina Australia 1 International Court Scoresby, Victoria, 3179 Australia

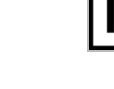